• Na web stranici <u>https://lms.napa.gov.rs/login/index.php</u> unesite korisničko ime i lozinku

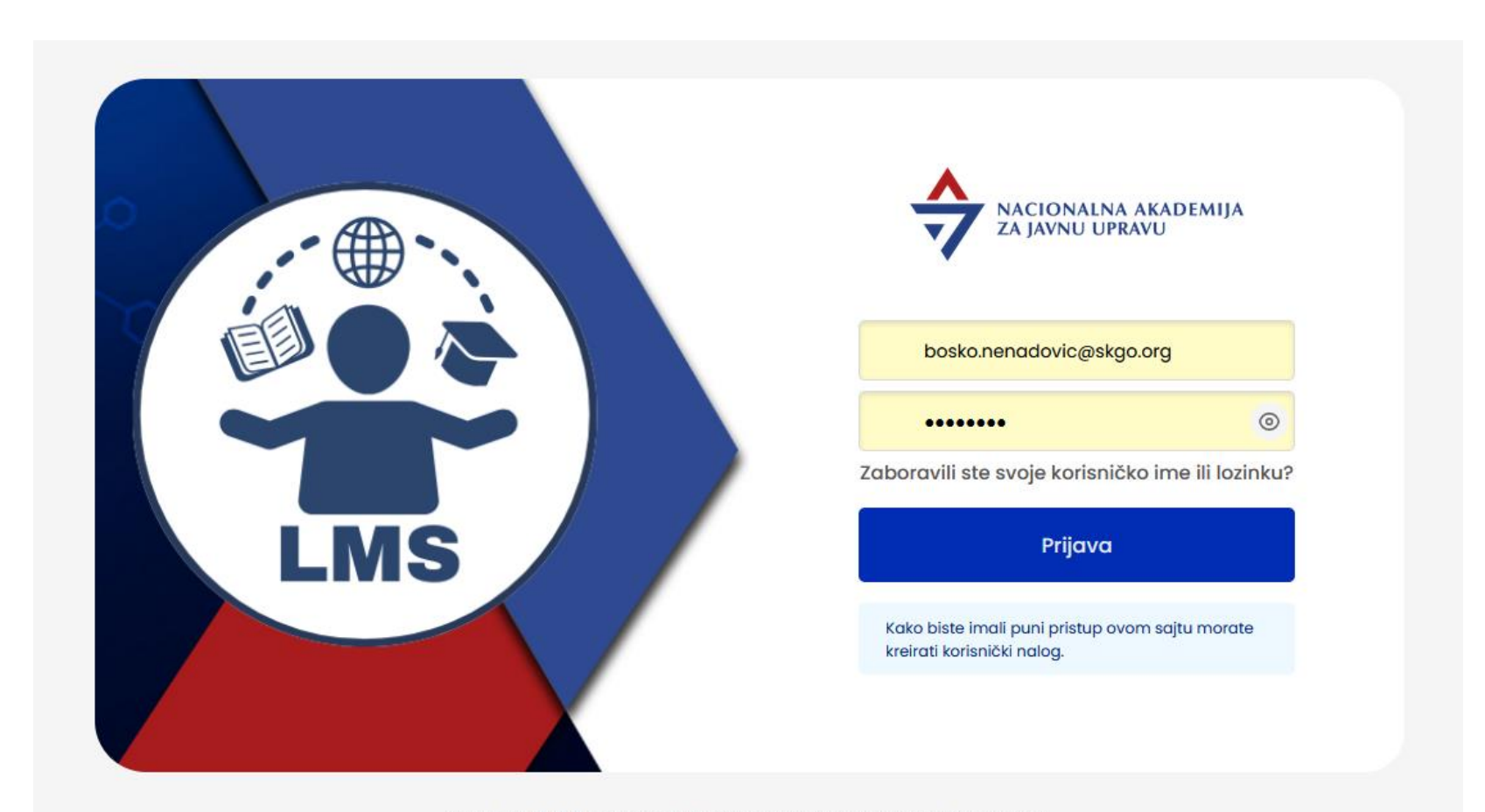

Copyright 2023 © Nacionalna akademija za javnu upravu. Sva prava zadržana.

• Nakon što ste se ulogovali na Vaš LMS nalog, kliknite na opciju "Obuke uživo i vebinari".

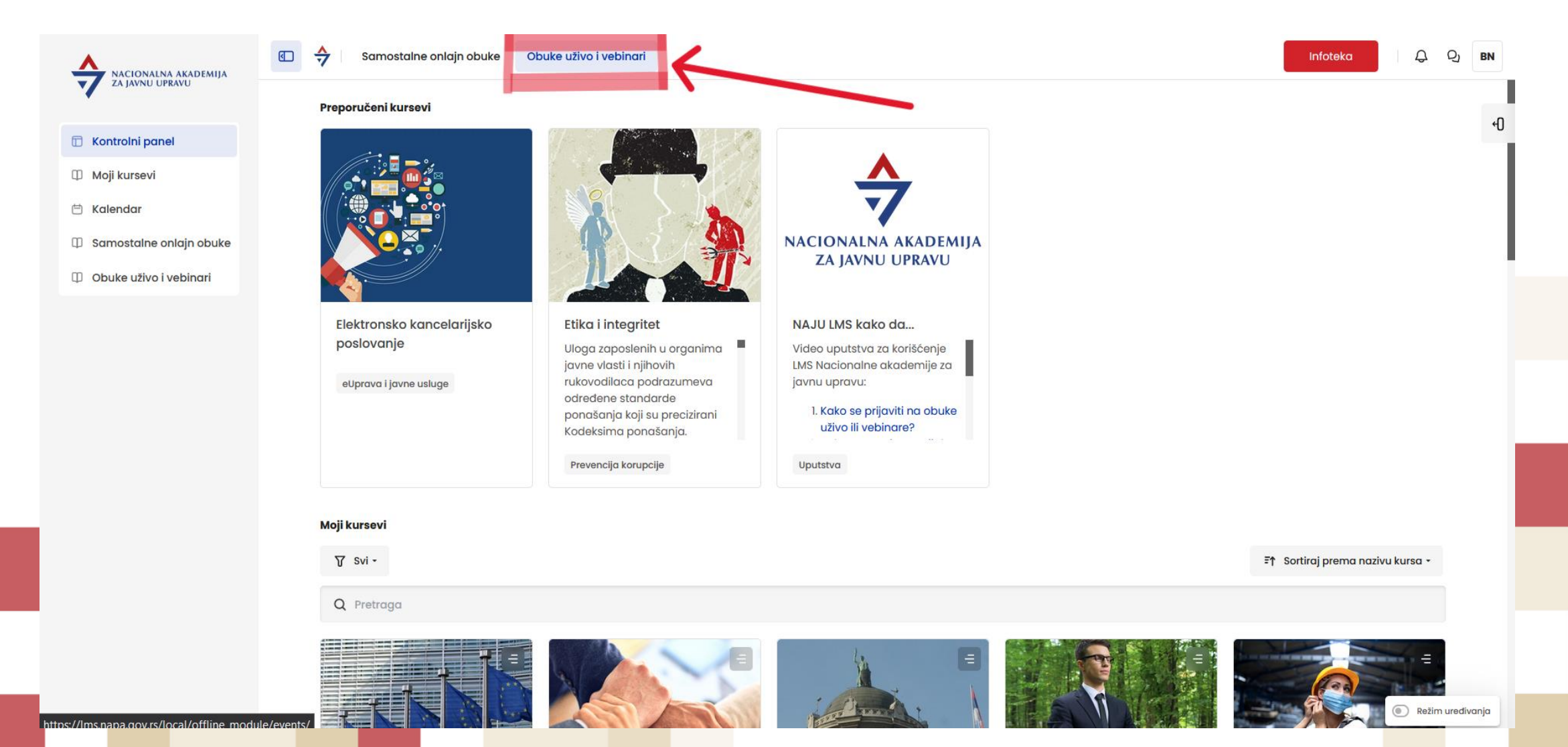

- Kliknite na polje "filteri", pa u padajućem meniju "izaberi sprovodioca" odaberite SKGO.
- Nakon toga izlistaće Vam se svi termini SKGO obuka u narednom periodu.
- Za prijavu na željeni termin kliknite na polje "prijava na obuku".

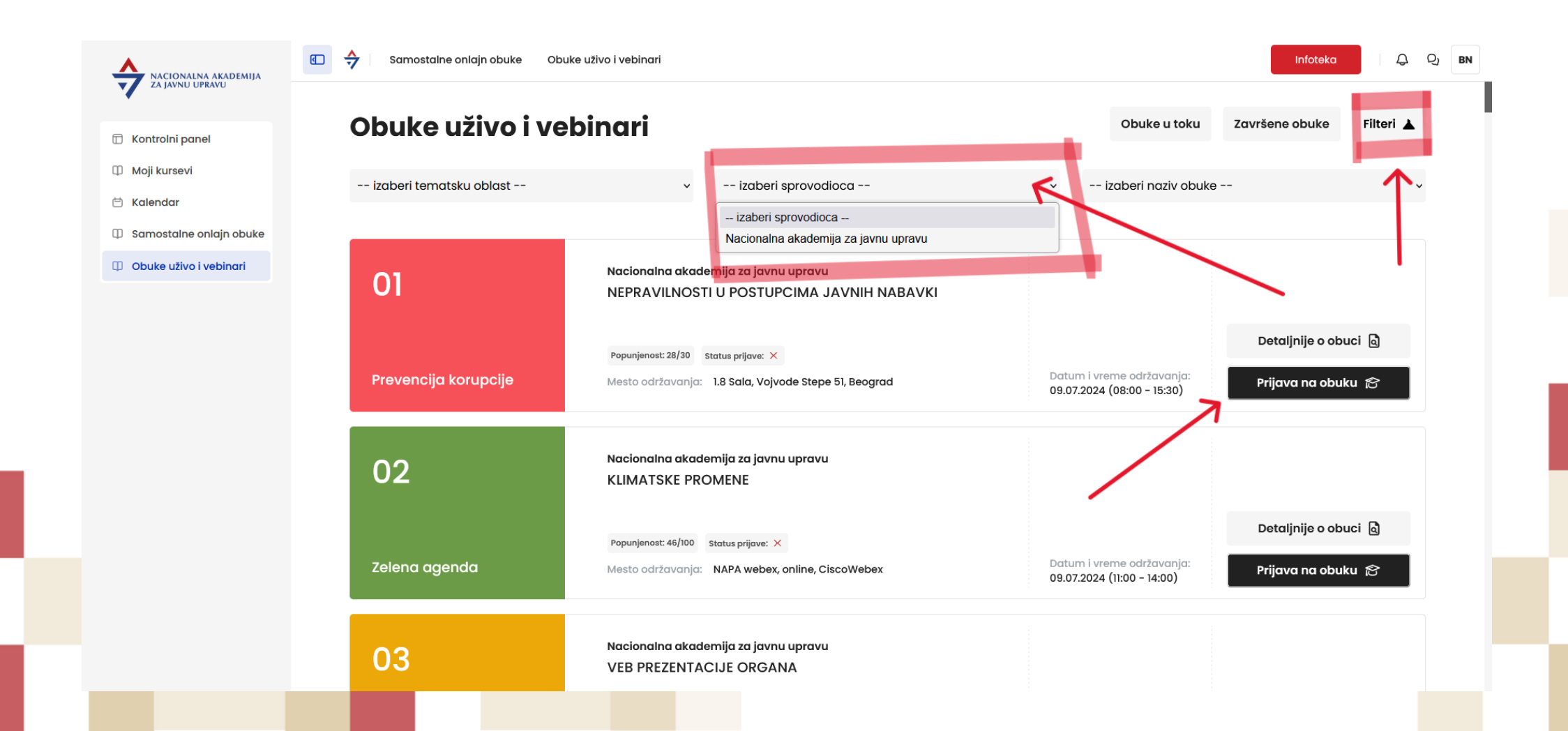

• Nakon popunjavanja polja "očekivanja od obuke" kliknite "prijava na obuku".

|                                                   | Samostalne onlajn obuke Ol | buke uživo i vebinari                                                                                                    |                                                         | Infoteka 🗸         |
|---------------------------------------------------|----------------------------|----------------------------------------------------------------------------------------------------|---------------------------------------------------------|--------------------|
| ZA JAVNU UPRAVU                                   |                            | PROGRAM KONTINUIRANOG STRUČNOG USAVRŠAVANJA DRŽAVNIH<br>SLUŽBENIKA U DRŽAVNIM ORGANIMA                                                                                                    |                                                         |                    |
| ) Kontrolni panel                                 |                            | Tematska oblast:<br>PREVENCIJA KORUPCIJE                                                                                                    |                                                         |                    |
| ) Moji kursevi<br>) Kalendar                      |                            | Cilj teme:<br>Sticanje znanja polaznika o nepravilnostima u postupku sprovođenja javne<br>nabavke, procedurama za upravljanje nepravilnostima, njihovim<br>obavezama u odnosu na postupanje sa nepravilnostima kao i merama<br>prevencije                                                                                                    |                                                         |                    |
| Samostalne onlajn obuke<br>Obuke uživo i vebinari |                            | Ciljna grupa:<br>Službenici za javne nabavke, državni službenici koji rade na poslovima<br>sprovođenja javnih nabavki kao i svi oni koji su uključeni u taj postupak,<br>interni revizori i državni službenici zaposleni u internoj kontroli javne uprave,<br>budžetski inspektori i zaposleni u finansijskim službama organa javne<br>uprave |                                                         |                    |
|                                                   |                            | Očekivanja od obuke (obavezno popuniti):                                                                                                    |                                                         |                    |
|                                                   |                            | Način verifikacije učešća:<br>Potvrda                                                                                                    |                                                         |                    |
|                                                   |                            | Realizator/realizatori:<br>Daliborka Srećkov                                                                                                    |                                                         |                    |
|                                                   |                            | Kordinator/kordinatori:<br>Jelena Kaličanin (jelena.kalicanin@napa.gov.rs), Obuke NAJU                                                                                                    |                                                         |                    |
|                                                   |                            | (obuke@napa.gov.rs)<br>Popunjenost: 28/30 Status prijave: ×                                                                                                    |                                                         | Manje detalja 🗟    |
|                                                   | Prevencija korupcije       | Mesto održavanja: 1.8 Sala, Vojvode Stepe 51, Beograd                                                                                                    | Datum i vreme održavanja:<br>09.07.2024 (08:00 - 15:30) | Prijava na obuku 🎓 |
|                                                   | 02                         | Nacionalna akademija za javnu upravu<br>KLIMATSKE PROMENE                                                                                                    |                                                         |                    |